## - 0 × TurboMed Version 1.10.0 Kopiervorgang starten × Zum Kopieren der Programmdateien sind genügend Informationen vorhanden. Klicken Sie auf Zurück, wenn Sie die Einstellungen überprüfen oder ändern möchten. Wenn Sie mil den Einstellungen zufrieden sind, klicken Sie auf Weiter, um die Dateien zu kopieren. Aktuelle Einstellungen Stationstyp: TurboMed Arbeitsstation . Server: server Zielverzeichnis: C:\TurboMed Setup-Typ Standard Word-Anbindung: Word 97 - C:\Programme\Microsoft Office\Office\STAR . < <u>Z</u>urück Weiter > Abbrechen

## Die Installation einer Wordanbindung an einem Einzelplatz ist Dann nicht Schwierig wenn man.

die alte Wordanbindung von Word97 dh das ganze Word97 löscht .

dann Word wieder neu installiert.

Dann muß man Turbomed Windows als Arbeitsstation installieren.

Dann sollte er das og Fenster zeigen, wobei er die Wordanbindung

Aus TM-99.dot aus Turbomed\Word in in die Startup Datei in Word kopiert

Also in Programme\}MicrosoftOffice\Office\STARTUP.

Wenn dies beim installieren automatisch passiert ist, Dann funktioniert auch Word 97 unter Turbomed windows.

## Schnellbriefkonvertierung TM Dos in TM\_Windows bei WordDokumentenvorlagen aus EDITOR\VORLAGEN

Eine extra Übertragung der Platzhalterdatei aus Vorlagen\Platzhalterlst ist nicht notwendig.

Bei den alten Word Briefen müssen dann einfach die

Platzhalter aktualisiert werden.

Dazu ruft man sich einen alten Brief aus C:\Editor\Vorlagen auf und

gibt nacheinander die dort stehenden Platzhalter in die Maske von Extras-Autokorrektur ein und dann auf der anderen Seite den neuen Platzhalter aus der Platzhalterliste die man sich aus der Turbomedhilfe unter Platzhalterliste ausgedruckt hat. Die alte Liste steht in dem TM Dos Buch oder in der Turbomed Dos Hilfe. Wenn man dann den Cursor hinter das alte Platzhalterzeichen stellt und die Leertaste drückt

Wandelt es die Autokorrekturfunktion bei einem wie oben beschrieben vorhandenen Korrektureintrag um. So mache man es mit allen Briefen. Diese Briefe kann man dann unter Datei speichern unter im Turbomed Vorlagenverzeichnis auf den Server kopieren. Die Dateienstellung muß Dokumentenvorlage sein.

## Briefkopf anpassen.

Das geht so:

Man gehe in Word Datei öffnen auf Editor\Vorlagen\ unter der Einstellung Dateityp Worddokumente Dann taucht der Briefkopf unter Briefkopf.doc auf diesen

Öffne man.

Und ersetze die eventuell vorhanden Platzhalter fürs aktuelle Datum durch neue Also zB \$21 löschen und gegen \$4001\$ Wenn man im Briefkopf keinen Platzhalter hat so muß man an unauffälliger Stelle am Ende eines Eintrags den Dummyplatzhalter \$99999\$ eingeben sonst wird die Datei nicht erkannt.

Dann speichere man diesen Briefkopf unter der Serverdatei Turbomed/Vorlagen/Format als BK1.rft.

Dabei muß der Dateityp RichTextformat eingestellt sein.

Desweiteren kann man sich eigene formatiert Makros anlegen zB seine Unterschrift .

Dazu schreibt man und oder markiert man eine Textstelle die man häufig braucht.

ZB die Unterschriftszeilen und den Gruß mit der Maus und

Drückt in Turbomed Makromit formatierungen speichern. Dann gibt man im sich öffnenden

Fenster das kürzel ein zum Beispeil für die Unterschriftszeilen US und klickt OK an.

Dann kann man das kürzel US unter den Schnellbrief schreiben

Und es wird durch Strg M aufgelöst wenn direkt hinter dem Makro der Cursor steht.